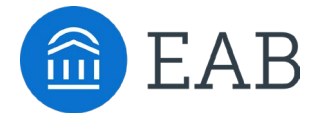

Navigate360

# EAB Navigate360 Student Quick Start Guide

Guidance for Setting Up Your App.

Follow these steps to start using the Navigate360 app today!

# **Download Navigate360 from the App Store**

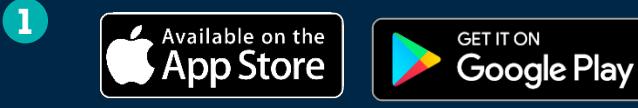

Download the Navigate Student app from your device's app store.

Search for your institution's name in the dropdown menu. Use your institution's login credentials to log in.

- 2 Access your institutions Navigate360 Student Experience on the Desktop at: <u>https://hood.navigate.eab.com/</u> or through the Mobile Application. Use Chrome or Firefox browser for best results. Use your institution's login credentials to log in.
- If you have any trouble logging in, please reach out to [insert contact for Navigate360 troubleshooting]

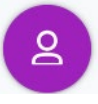

## **Make an Appointment**

To schedule appointments, click the purple **Appointments** icon on the left navigation menu and answer questions about your preferred service, date, time, and location.

## **Other Appointment Options**

You can also view available drop-in times for your preferred service.

## **Appointment Invitations**

Your Success Team (e.g., assigned advisors, instructors) may also request you meet with them. When this happens, you receive an appointment invitation where you only need to choose a time that works for you!

| Appointment Invites                                                                 |   |
|-------------------------------------------------------------------------------------|---|
| Appointment Invitation for Campus NAV QA TUT Serv 2<br>Please respond by 01/31/2021 | > |
| Appointment Invitation for Course-based Tutoring<br>Please respond by 02/28/2021    | > |
| Appointment Invitation for Campus NAV QA Serv 2<br>Please respond by 12/31/2021     | > |

| < New Appointment                              |
|------------------------------------------------|
| What can we help you find?                     |
| Choose the type of support you need. $ \star $ |
|                                                |
| Service *                                      |
|                                                |
| Pick a Date ①                                  |
| Monday, January 4th 2021 🛛 🗸 🗸                 |
| Find Available Time                            |
| Other Appointment Options                      |
| View Drop-In Times                             |
| Request Appointment Time                       |
| Meet Your Success Team                         |
|                                                |

000

# Set Up Notifications

- Choose the **Account** button on your app or on the desktop site.
- 2 Select **Notification Settings**. Scroll to find content categories such as Study Buddies

Select your preferred method of notification.
Note: You can select as many notification methods as desired, but you receive multiple notifications if you choose more than one.

If you select the **Text** option, ensure that your cell phone number is accurate in Navigate360. You can do this by choosing **Edit** next to *Add Your Phone Number*.

| Notification Settings           | ?       |
|---------------------------------|---------|
| Update Your Contact Information |         |
| Add Your Phone Number           | Edit    |
| Upcoming To-Dos and Events $?$  |         |
| Text Messages                   | On 🔵    |
| Email                           | Off     |
| Personal Reminders 🕐            |         |
| Text Messages                   | On      |
| Email                           | Off     |
| Academic Planner Messages 🕐     |         |
| Text Messages                   | On O    |
| Email                           | Off     |
| Study Buddies 🕐                 |         |
| Text Messages                   | On      |
| Email                           | Off     |
| Update S                        | ettings |

# Ø,

# **Hand Raise**

Let your campus know that you are looking for more information or need additional assistance by "raising your hand". This can be accessed either by clicking the "+" sign on the top right of your screen or by clicking the Hand Raise icon on your home page.

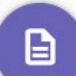

## **My Docs**

Here you can see Appointment Summaries, Notes and/or Progress Reports that have been shared with you by your Success Team. You can see reports that were created after your school enabled this feature that you have permission to see. Reports are hidden 180 days after they are created.

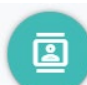

#### **Resources**

See a list of important services and locations on campus. The **People** tab shows a list of your assigned staff, e.g., advisors and instructors. Click the heart icon to favorite a resource. You can find your favorites in **Settings > Favorites**.

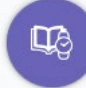

# **View Your Class Schedule**

See your course schedule at a glance or get additional details such as meeting time, location or instructor.

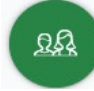

#### **Join Study Buddies**

Identify classmates who are interested in group study and access their contact information directly in the app.

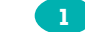

1 Opt-in to Study Buddies for the courses you would like help in.

Once other students have opted into Study Buddies, select the names of the students you want to contact.

You will be directed to email these students.

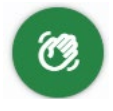

#### Holds

View any holds on your account and follow instructions on steps needed to remove or resolve these holds.

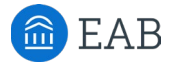